# 事故報告書の提出について

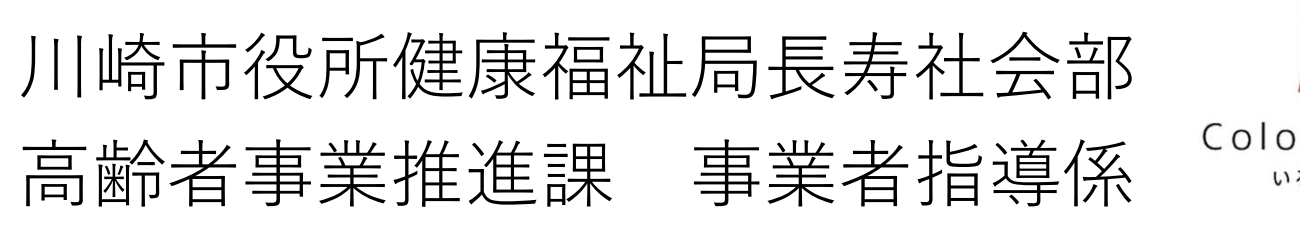

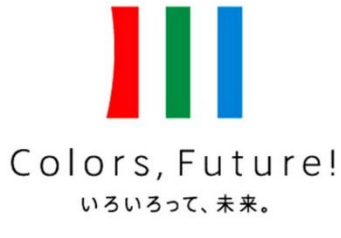

川崎市

## 事故報告書の申請方法等が変わります

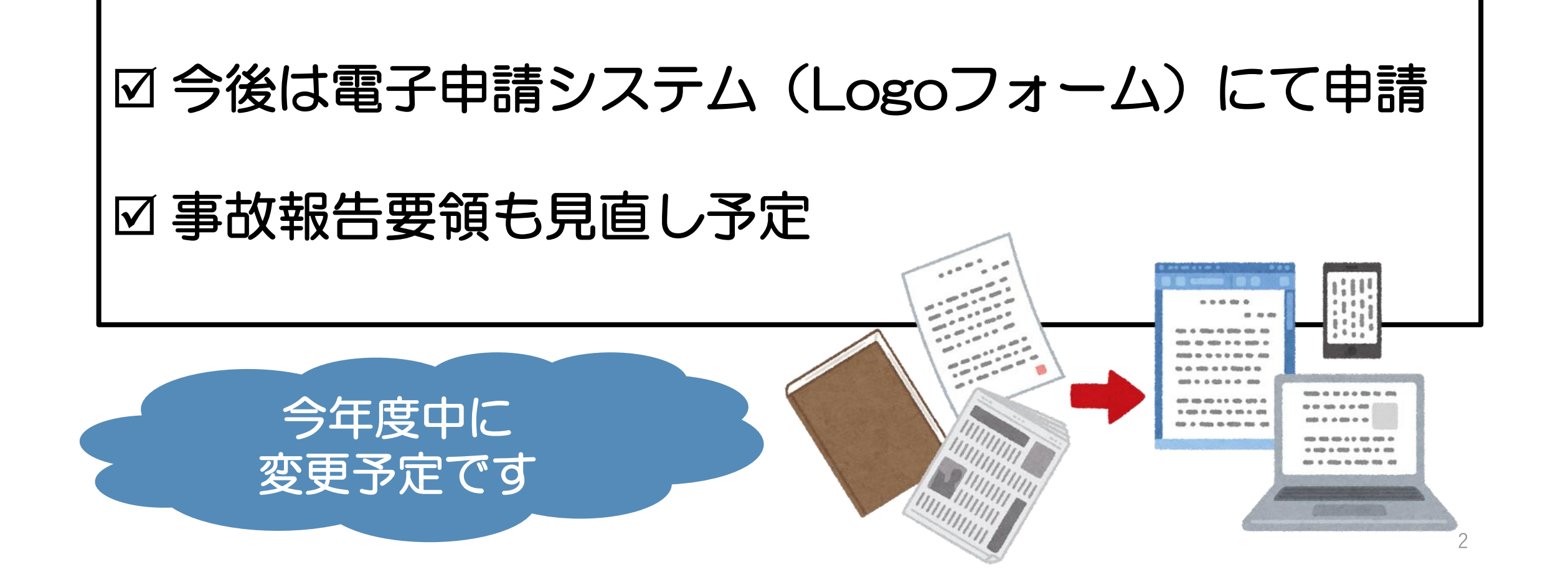

1、川崎市HP 「事故発生時の対応等」ページ内のリンクをクリック ※今後掲載する予定です。

| ☆ ┇ Ŧバイル川崎 ⊕ English 中文<br>川 崎 市<br>Kawasaki City | <u>(簡体 中文繁體 한글 Português Español Fili</u><br>Google 提供  | ipino<br>、<br>、<br>、<br>、<br>、<br>、<br>、<br>、<br>、<br>、<br>、<br>、<br>、 | イトマップ     使い方     よくある質問       文字の大きさ     色の変更       拡大     標準                         | <ul> <li>(FAQ) お問い合わせ</li> <li>意いたいのでは、</li> <li>がのかな、</li> <li>すい、</li> <li>売上げ</li> </ul> |
|---------------------------------------------------|---------------------------------------------------------|------------------------------------------------------------------------|----------------------------------------------------------------------------------------|---------------------------------------------------------------------------------------------|
| ップ くらし・手 続き                                       | お知らせ<br>イベント・募集 市の施設                                    | 川崎の魅力<br>みどころ                                                          | 事業者<br>就労支援情報                                                                          | 市政情報                                                                                        |
| 位置: <u>トップページ</u> > <u>くらし・5</u><br>今和2年度 指導・監査   | <u>手続き &gt; 福祉・介護 &gt; 高齢者・介護の</u><br>査関係情報 > 事故発生時の対応等 | <u>呆険</u> → <u>介護保険制度</u>                                              | › <u>事業者入口</u> › 指導                                                                    | 尊·監査関係 →                                                                                    |
| 事故発生時の対応等                                         |                                                         |                                                                        | <u>令和2年度 指導·監査関</u>                                                                    | 係情報                                                                                         |
| খন                                                | (ッターへのリンクは別ウィンドウで閉きます                                   | 2020年6月12日<br>コンテンツ番号66027                                             | <ul> <li>高齢者施設等におけ<br/>の不足状況について<br/>イルス関係】</li> </ul>                                 | <u>る衛生用品</u><br>新型コロナウ                                                                      |
| 利用者に対する指定介護サ-<br>や身体の保護を最優先に、必要                   | -ビスの提供により事故が発生した場合(<br>要な措置を講じなければなりません。                | は、利用者の生命                                                               | <ul> <li>川崎市指定介護保険<br/>規セミナー</li> </ul>                                                | 食事業者 新                                                                                      |
| また、当該利用者の家族、当<br>ともに、発生した事故の状況及<br>す。             | 該利用者に係る居宅介護支援事業者<br>び事故に際して採った処置について記録                  | 等に連絡を行うと<br>する必要がありま                                                   | <ul> <li><u>会和2年度川崎市指事業者等集団指導調</u></li> <li><u>ブロック塀及び非常用</u><br/>備の整備状況調査に</li> </ul> | <u>定介護保険</u><br><u>関留会</u><br>目 <u>家発電設</u><br>ついて                                          |
| そのほか、事故の内容によって                                    | は、関係市町村への連絡・報告が必要                                       | ल्व.                                                                   | <ul> <li>社会福祉施設等の而<br/>るフォローアップ調査に</li> </ul>                                          | <u> 震化に関す</u><br>:ついて                                                                       |
| 川崎市への事故報告書(<br>報告が必要な範囲                           | の提出について                                                 |                                                                        | <ul> <li>社会福祉施設等にお<br/>ルスの感染症・食中調<br/>について</li> </ul>                                  | <u>けるノロウイ</u><br>重の予防対策                                                                     |
| 介護保険適用サービス及び介                                     | ▶ 譲 保険サービスと一体的に提供される                                    | サービスの提供中                                                               | ■ 社会福祉施設等にお                                                                            | けろら冬のイ                                                                                      |

2、入力フォームに移動します(最初に注意事項等が表示されます)。

| 🛃 ኢታጋォーム                                                                                                    |                                                                                                    |                                                                        |                                            |                    |
|----------------------------------------------------------------------------------------------------|----------------------------------------------------------------------------------------------------|------------------------------------------------------------------------|--------------------------------------------|--------------------|
| 1 入力1                                                                                                    | 2 入力2                                                                                                    | 3 入力3                                                                  | 4 確認                                       | 5 完了               |
| 入力前に必ずご確認くだ                                                                                                    | ວ່າ.                                                                                                    |                                                                        |                                            |                    |
| <ul> <li>■第1報は、少なくとも</li> <li>■次にあてはまる事故は</li> <li>死亡事故、感染症の部</li> <li>■その他事故報告書の理<br/>者事業推進課までお問い</li> <li>▼お問い合わせ先<br/>川崎市役所健康福祉局部</li> </ul> | 51から6までについては可能な限り<br>ま、提出前に高齢者事業推進課まで電調<br>発生、職員の不祥事、その他重大事故<br>なり扱いについて不明な点がある場合は<br>か合わせください。<br>長寿社会部高齢者事業推進課 事業者指 | B載をし、事故発生後速やかに、 <u>遅く</u><br>ぎで一報を入れてください。<br>ま、「介護保険事業者における事故务<br>皆導係 | <u>とも5日以内</u> を目安に提出して下<br>生時の報告事務取扱要領」を確認 | ちさい。<br>いていただくか、高齢 |
| 電話:044-200-2679<br>ファクス:044-200-39<br>メールアドレス:40ko                                                                                              | 26<br>sui@city.kawasaki.jp                                                                                            |                                                                        |                                            |                    |
|                                                                                                    | →次の重                                                                                                    | 画へ進む 入力内容を一時保行                                                         | 7 J 3                                      |                    |

3、入力画面の様子。

5

#### 4、事故内容を入力していきます。

| <b>当てはまるものを1つ選択してください。 必須</b><br><u> 必須</u><br>○ 第1報 ○ 途中経過 ○ 最終報告               | サービス種別(事故のあったサービス) 必須     ○ 居宅介護支援 ○ 訪問介護 ○ 訪問入浴介護 ○ 訪問看護 ○ 訪問リハビリ ○ 居宅療義管理指導 ○ 通所介護 ○ 通所リハビリ     ○ 短期入所生活介護 ○ 短期入所療養介護 ○ 特定施設入居者生活介護 ○ 福祉用具領与 ○ 特定福祉用具販売 ○ 介護老人福祉施設     ○ 介護老人保健施設 ○ 介護療義型医療施設 ○ 介護予防支援 ○ 小規模多機能型居宅介護 ○ 夜間対応型訪問介護     ○ 認知症対応型通所介護 ○ 定期巡回・随時対応型共同生活介護 ○ 看護小規模多機能型居宅介護 ○ 認知症対応型共同生活介護     ○ 地域密着型や定施設入居者生活介護 ○ 地域密着型介護老人福祉施設入居者生活介護 |  |  |  |
|----------------------------------------------------------------------------------|----------------------------------------------------------------------------------------------------|--|--|--|
| <ul> <li>●再提出の場合は下記にチェックを入れてください。</li> <li>※修正箇所以外の項目についても、再度入力が必要です。</li> </ul> | 報告者氏名 必須                                                                                                    |  |  |  |
| □ 再提出                                                                            | (例) 川崎 川子                                                                                                    |  |  |  |
|                                                                                  | 0/100<br>連絡先 必須                                                                                                    |  |  |  |
| 1、事故状況を入力してください。 必須         事故の程度 必須                                             | (例) 044-200-2910                                                                                                    |  |  |  |
| □ 受診 (外来・住診)、自施設で応急処置 □ 入院 □ 死亡                                                  | 0/60000                                                                                                    |  |  |  |
|                                                                                  | ※川崎市外の事業所のみ入力して下さい。                                                                                                    |  |  |  |
| 2、事業所概要を入力してください。<br>必須<br>法人名 必須                                                | 住所                                                                                                    |  |  |  |
|                                                                                  | 今和2年度報酬改定で事故報告書の様                                                                                                    |  |  |  |
| 事業所(施設)名 必須                                                                      |                                                                                                    |  |  |  |
|                                                                                  | <b> 、 い 兄 但 さ れ に こ と を 安 リ 、 報 古 か 必 </b>                                                                                                    |  |  |  |
| 事業所番号 必須                                                                         | 要な項目も変更する予定です。                                                                                                    |  |  |  |

5、すべて入力できたら、送信を押します。

| 田研交日 201年10月25日<br>速略した関係機関<br>瑞覧・説明時の変形の あ<br>ひの見知る入力してく<br>たい。<br>て、「、 数の原因分析をなるべく具体的に入力してください。<br>(本人要因、職員要因、環境要因の分析)<br>S、再発防止策をなるべく具体的に入力して下さい(手服変更、環境変更、その他の対応、再発防止策の評価時期および<br>結果等)<br>※「~を検討中」や「見守りを強化する」、「職員に周知徹底する」等の淡然とした記載は不可<br>り、その他特記すべき事項                                                                                                    |
|----------------------------------------------------------------------------------------------------|
| 連絡した腰係機関         連絡・だ関時の家族の を<br>材子 (700年以内3)、<br>*約合本活動の第合は、<br>その注助を入力してく       を         本人、家族、関係先等<br>への追加別がたす         ・       ・         ・       ・         ・       ・         ・       ・         ・       ・         ・       ・         ・       ・         ・       ・         ・       ・         ・       ・         ・       ・         ・       ・         ・       ・         ・       ・         ・       ・         ・       ・         ・       ・         ・       ・         ・       ・         ・       ・         ・       ・         ・       ・         ・       ・         ・       ・         ・       ・         ・       ・         ・       ・         ・       ・         ・       ・         ・       ・         ・       ・         ・       ・         ・       ・         ・       ・         ・ |
| <ul> <li>離子・説明時の家族の あ<br/>様子(700年以内)<br/>************************************</li></ul>                                                                                                    |
| 本人、家族、関係先等<br>への追加対応予定         7、事故の原因分析をなるべく具体的に入力してください。<br>(本人要因、職員要因、環境要因の分析)         8、再発防止策をなるべく具体的に入力して下さい(手順変更、環境変更、その他の対応、再発防止策の評価時期および<br>結果等)<br>※「~を検討中」や「見守りを強化する」、「職員に周知徹底する」等の漠然とした記載は不可         9、その他特記すべき事項         全根初に戻る       →送信                                                                                                    |
| 7、事故の原因分析をなるべく具体的に入力してください。<br>(本人要因、職員要因、環境要因の分析)         8、再発防止策をなるべく具体的に入力して下さい(手順変更、環境変更、その他の対応、再発防止策の評価時期および<br>結果等)         ※「~を検討中」や「見守りを強化する」、「職員に周知徹底する」等の漠然とした記載は不可         9、その他特記すべき事項            ←最初に戻る         ←入力画面に戻る                                                                                                    |
| <ul> <li>8、再発防止策をなるべく具体的に入力して下さい(手順変更、環境変更、その他の対応、再発防止策の評価時期および<br/>結果等)</li> <li>※「~を検討中」や「見守りを強化する」、「職員に周知徹底する」等の漠然とした記載は不可</li> <li>9、その他特記すべき事項</li> <li>←最初に戻る ←入力画面に戻る →送信</li> </ul>                                                                                                    |
| 9、その他特記すべき事項<br>← 最初に戻る ← 入力画面に戻る →送信                                                                                                    |
| ← 最初に戻る →送信                                                                                                    |
|                                                                                                    |
|                                                                                                    |

7

6、報告完了です。

| 🗹 入力フォーム                                  |                   |                                               |             |      |
|-------------------------------------------|-------------------|-----------------------------------------------|-------------|------|
| ✓ 入力1 ——————————————————————————————————— |                   | 🗸 入力3                                         | ✓ 確認        | 5 完了 |
| 送信完了                                      |                   |                                               |             |      |
| ·121                                      | <                 | 受付番号: KG00000878 ><br>■入力内容を印刷する<br>ご最初の画面に戻る |             |      |
| 報告<br>必ず                                  | 内容を印刷し、<br>「入力内容を | たい場合は、<br>印刷する」を                              | この画面で 押します。 |      |

7、最初にメールアドレスを入力した方には、受付完了メールが届きます。

【Internet】送信完了 - 事故報告書 [受付番号KG0000728] 件名 |※本メールは、フォームにご入力された方にお送りする自動配信メールです。本メールへの返信は できません。 ※本メールに心当たりが無い場合は、お手数ですがメールを破棄していただきますようお願いいた します。 ご入力ありがとうございました。 ※入力内容の印刷は、入力完了後の画面からしか印刷できませんのでお気を付けください。印刷し 忘れ等の場合は、高齢者事業推進課までご連絡ください。 フォーム名: 事故報告書 受付番号: KG00000728

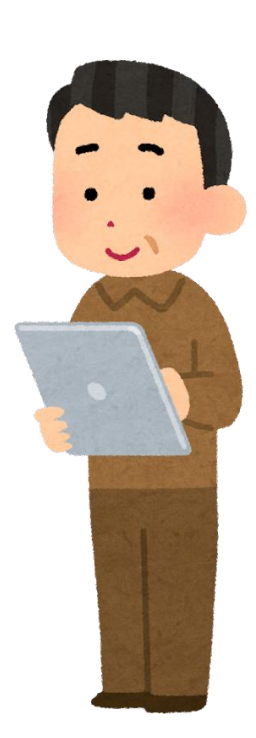

### 電子申請システム 利用上の注意点

- 最後の画面で印刷し忘れ、どうしても必要な場合は、高齢者事業 推進課までご相談下さい。
- ・現状、事業者情報等を保存する機能がないため、お手数ですが、 毎回入力が必要です。

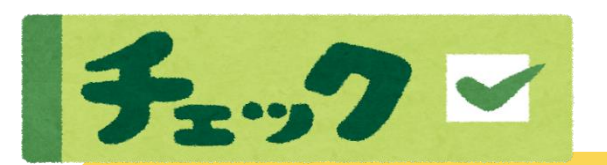

電子システムによる申請は、<u>事故報告要領の改正後に開始</u>します(今年度中)。 準備が整いましたら、介護情報サービスかながわやメールニュースかわさきに て、改めて周知致しますので、<u>現行は紙でのご報告をお願い致します。</u>

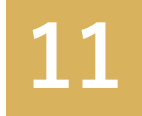

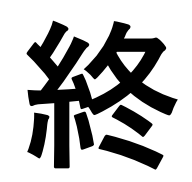

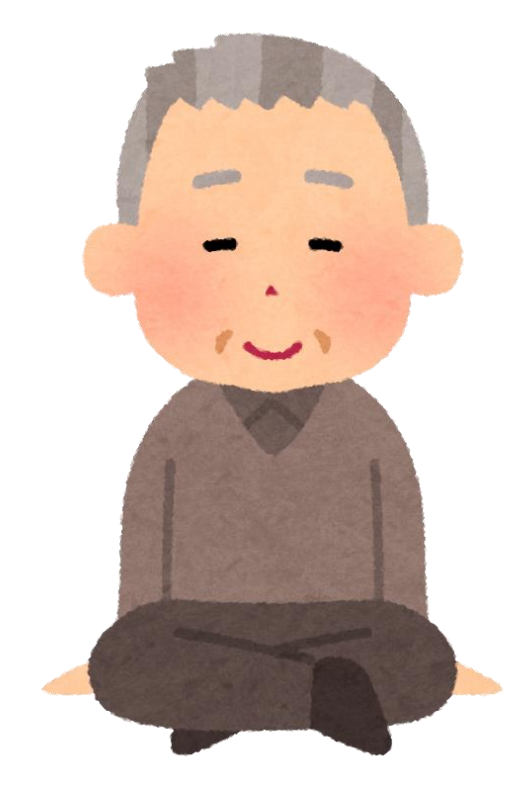